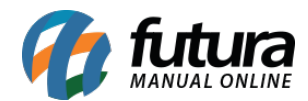

Sistema: Futura Server

**Caminho:** <u>Conta Corrente>Compensação de Cheques Emitidos</u>

Referência: FS148

Versão: 2016.04.11

**Como Funciona:** A Compensação de Cheque é o tempo que o mesmo leva para ser transferido de uma agência para a outra.

Dentro do sistema *Futura Server* esta tela é utilizada para compensar manualmente os cheques cadastrados em *Conta Corrente>Talão de Cheques* e que foram utilizados para efetuar o pagamento de um fornecedor.

Para isso, acesse o caminho acima, clique em **Pesquisar** e o sistema irá abrir a tela abaixo:

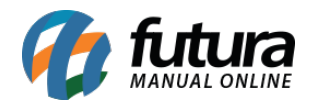

| Compensacao de Cheques Emitidos 🗴 |                 |                   |            |       |               |              |          |    |  |  |  |  |
|-----------------------------------|-----------------|-------------------|------------|-------|---------------|--------------|----------|----|--|--|--|--|
|                                   | Cta Corrente :  | 1                 | BANCO      |       |               |              | 1        |    |  |  |  |  |
|                                   | Periodo :       | Data Emisção      | 11         | _     | 11            |              |          |    |  |  |  |  |
|                                   | Nes de chaques  |                   |            | a     |               |              | Pesquis  | ar |  |  |  |  |
|                                   | NTO do crieque: |                   |            |       |               |              |          |    |  |  |  |  |
|                                   | Nro.            | Nom               | inal       |       | Data Emissao  | Dta. Vencto. | Valor    |    |  |  |  |  |
| ×                                 | _4 (            | CAROLINE MESQUITA |            |       | 15/04/2016    | 15/04/2016   | 200,00   |    |  |  |  |  |
|                                   |                 |                   |            |       |               |              |          |    |  |  |  |  |
|                                   |                 |                   |            |       |               |              |          |    |  |  |  |  |
|                                   |                 |                   |            |       |               |              |          |    |  |  |  |  |
|                                   |                 |                   |            |       |               |              |          |    |  |  |  |  |
|                                   |                 |                   |            |       |               |              |          |    |  |  |  |  |
|                                   |                 |                   |            |       |               |              |          |    |  |  |  |  |
|                                   |                 |                   |            |       |               |              |          |    |  |  |  |  |
|                                   |                 |                   |            |       |               |              |          |    |  |  |  |  |
|                                   |                 |                   |            |       |               |              |          |    |  |  |  |  |
|                                   |                 |                   |            |       |               |              |          |    |  |  |  |  |
|                                   |                 |                   |            |       |               |              |          |    |  |  |  |  |
|                                   |                 |                   |            |       |               |              |          |    |  |  |  |  |
|                                   |                 |                   |            |       |               |              |          |    |  |  |  |  |
|                                   |                 |                   |            |       |               |              |          |    |  |  |  |  |
|                                   |                 |                   |            |       |               |              |          |    |  |  |  |  |
|                                   |                 |                   |            |       |               |              |          |    |  |  |  |  |
|                                   |                 |                   |            |       |               |              |          |    |  |  |  |  |
|                                   |                 |                   |            |       |               |              |          |    |  |  |  |  |
|                                   |                 |                   |            |       |               |              |          |    |  |  |  |  |
|                                   |                 |                   |            |       |               |              |          |    |  |  |  |  |
|                                   |                 |                   |            |       |               |              |          |    |  |  |  |  |
|                                   |                 |                   |            |       |               |              |          |    |  |  |  |  |
|                                   |                 |                   |            |       |               |              |          |    |  |  |  |  |
|                                   |                 |                   |            |       |               |              |          |    |  |  |  |  |
|                                   |                 |                   |            |       |               |              |          |    |  |  |  |  |
|                                   |                 |                   |            |       |               |              |          |    |  |  |  |  |
|                                   | Selecionado     | Nao Selecionado   | Data Compe | ensad | ao: 15/04/201 | 16 Ca        | ompensar |    |  |  |  |  |

O sistema irá trazer os cheques cadastrados que já foram utilizados para efetuar pagamentos

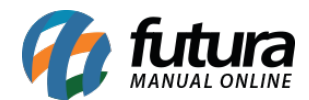

de Fornecedores dentro do sistema.

Selecione o qual deseja efetuar o procedimento e clique em *Compensar*.

Ao retornar em <u>Conta Corrente>Talão de cheques</u> o status do mesmo estará como **Compensado**, conforme mostra imagem abaixo:

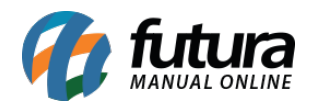

| .:: Cadastro de Talao de Cheques ::. ×        |                 |                 |                |         |                  |          |                |  |  |  |  |  |  |  |
|-----------------------------------------------|-----------------|-----------------|----------------|---------|------------------|----------|----------------|--|--|--|--|--|--|--|
| F2 Novo F3 Editar Excluir F10 Gravar Cancelar |                 |                 |                |         |                  |          |                |  |  |  |  |  |  |  |
| Consulta Principal                            |                 |                 |                |         |                  |          |                |  |  |  |  |  |  |  |
| Calina                                        |                 | Cudias da Talas |                |         |                  |          |                |  |  |  |  |  |  |  |
|                                               | 1               | Codigo do Talao | 50             |         |                  |          |                |  |  |  |  |  |  |  |
| Conta Corrente                                |                 | BANCO-Nº CC:000 | 0-000          |         |                  | Carrier  |                |  |  |  |  |  |  |  |
| Nro. Cheque Inicial Nro. Cheque Fina          |                 |                 | 20             | Data    | 15/05/2016       |          | serar          |  |  |  |  |  |  |  |
| Nro.                                          | E.              | Nominal         | Dta.           | Vencto. | Dta. Compensacao | Valor    | No da Conta 🔺  |  |  |  |  |  |  |  |
| 1                                             |                 |                 |                |         |                  | 0,00     |                |  |  |  |  |  |  |  |
| 3                                             |                 |                 |                |         |                  | 0,00     |                |  |  |  |  |  |  |  |
| 4 (                                           | CAROLINE MESQUI | ТА              | 15/04          | /2016   | 15/04/2016       | 200,00   |                |  |  |  |  |  |  |  |
| 5                                             |                 |                 |                |         |                  | 0,00     |                |  |  |  |  |  |  |  |
| 7                                             |                 |                 |                |         |                  | 0,00     |                |  |  |  |  |  |  |  |
| 8                                             |                 |                 |                |         |                  | 0,00     |                |  |  |  |  |  |  |  |
| 9                                             |                 |                 |                |         |                  | 0,00     | E              |  |  |  |  |  |  |  |
| 10                                            |                 |                 |                |         |                  | 0,00     |                |  |  |  |  |  |  |  |
| 12                                            |                 |                 |                |         |                  | 0,00     |                |  |  |  |  |  |  |  |
| 13                                            |                 |                 |                |         |                  | 0,00     |                |  |  |  |  |  |  |  |
| 14                                            |                 |                 |                |         |                  | 0,00     |                |  |  |  |  |  |  |  |
| 16                                            |                 |                 |                |         |                  | 0,00     |                |  |  |  |  |  |  |  |
| 17                                            |                 |                 |                |         |                  | 0,00     |                |  |  |  |  |  |  |  |
| 18                                            |                 |                 |                |         |                  | 0,00     |                |  |  |  |  |  |  |  |
| 20                                            |                 |                 |                |         |                  | 0,00     |                |  |  |  |  |  |  |  |
| 10                                            |                 |                 |                |         |                  |          |                |  |  |  |  |  |  |  |
|                                               |                 |                 |                |         |                  |          |                |  |  |  |  |  |  |  |
|                                               |                 |                 |                |         |                  |          |                |  |  |  |  |  |  |  |
|                                               |                 |                 |                |         |                  |          |                |  |  |  |  |  |  |  |
|                                               |                 |                 |                |         |                  |          |                |  |  |  |  |  |  |  |
|                                               |                 |                 |                |         |                  |          |                |  |  |  |  |  |  |  |
|                                               |                 |                 |                |         |                  |          |                |  |  |  |  |  |  |  |
|                                               |                 |                 |                |         |                  |          |                |  |  |  |  |  |  |  |
|                                               |                 |                 |                |         |                  |          |                |  |  |  |  |  |  |  |
|                                               |                 |                 |                |         |                  |          |                |  |  |  |  |  |  |  |
|                                               |                 |                 |                |         |                  |          | -              |  |  |  |  |  |  |  |
| Definicoes do Statu                           | JS              |                 | ida 🗖 Carach d | -       | Cancelar Cher    | ue Desca | ancelar Cheque |  |  |  |  |  |  |  |
| Branco Compensado Emitido Devolvido Cancelado |                 |                 |                |         |                  |          |                |  |  |  |  |  |  |  |